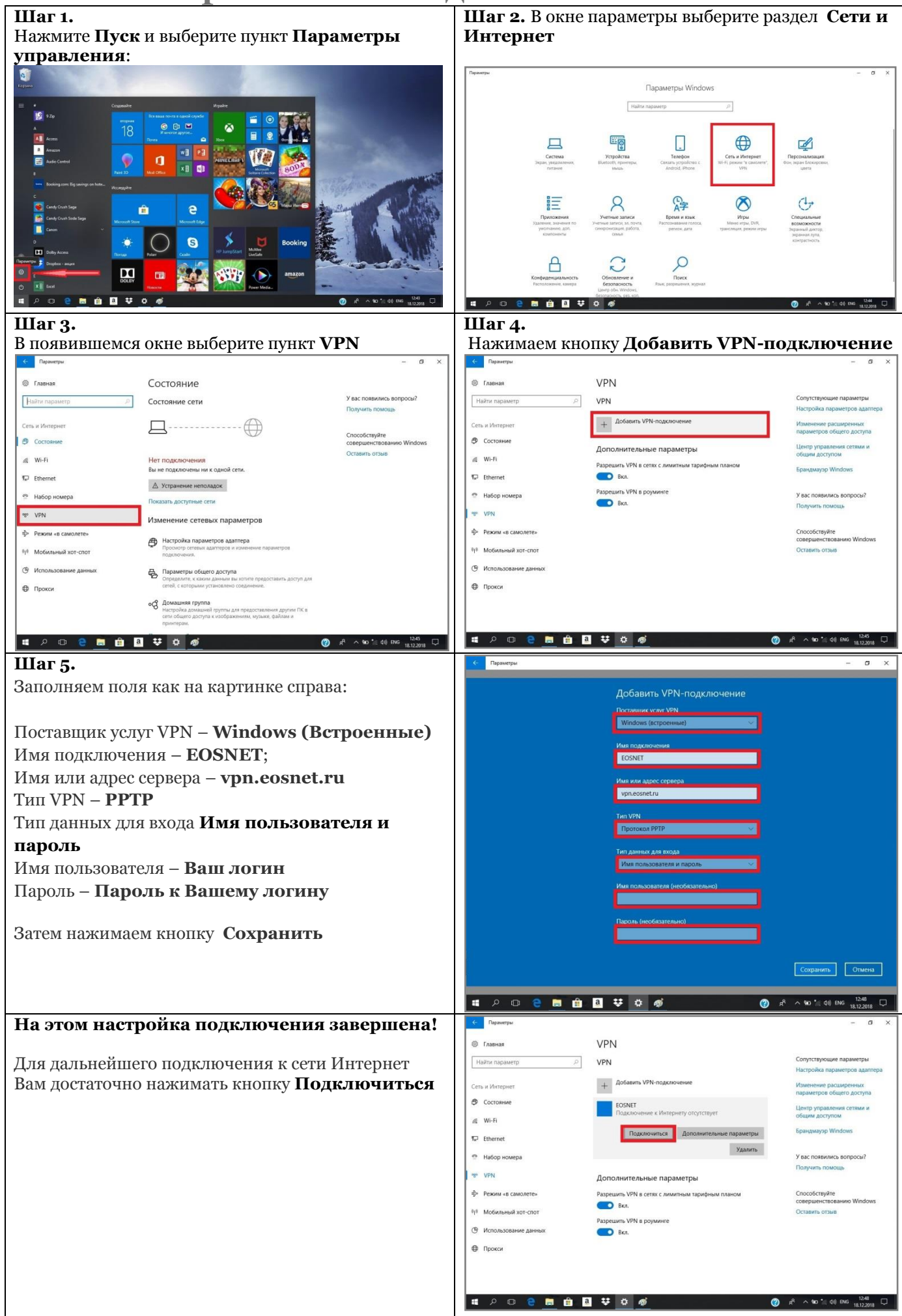

## Состояние лицевого счета

| IIIar 1.                                                                                                    | IIIar 2.                                                          |          |
|----------------------------------------------------------------------------------------------------|-------------------------------------------------------------------|----------|
| В браузере, перейдите на страницу с адресом                                                                                                    | Введите ваш <b>логин</b> и <b>пароль,</b> и нажмите кнопку        |          |
| eosnet.ru и щелкните по ссылке личный                                                                                                    | Войти                                                             | -        |
| кабинет                                                                                                    | вход × + ●● ≡ .                                                   | _ 🗆 ×    |
|                                                                                                    | ← Я ċ eosnet.ru/stats                                             | <u>+</u> |
| EOSNET Medoperationer criptefores criptefores Descriptere Descriptere   EOSNET (978) 907-79-79 900-2000 Theread activity                             | Главная / Вход                                                    |          |
| Весенний! Сверхбыстрый!                                                                                                    | Вход<br>логин<br>Пароль<br>☑ Запомнить меня<br>Войти              |          |
|                                                                                                    | Ваш логин<br>(имя пользователя)<br>Ваш пароль<br>Ваш платежный ID |          |
| Техподдержка: Ежедневно с 9 <sup>00</sup> до 20 <sup>00</sup><br>тел.: <sup>7</sup> win <sup>mobile</sup> +7 (978) 907-79-79 Омтс +7 (978) 807-79-79 |                                                                   |          |